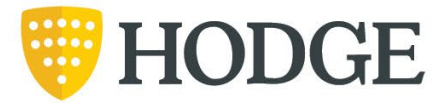

# Hodge Adviser Portal Guide

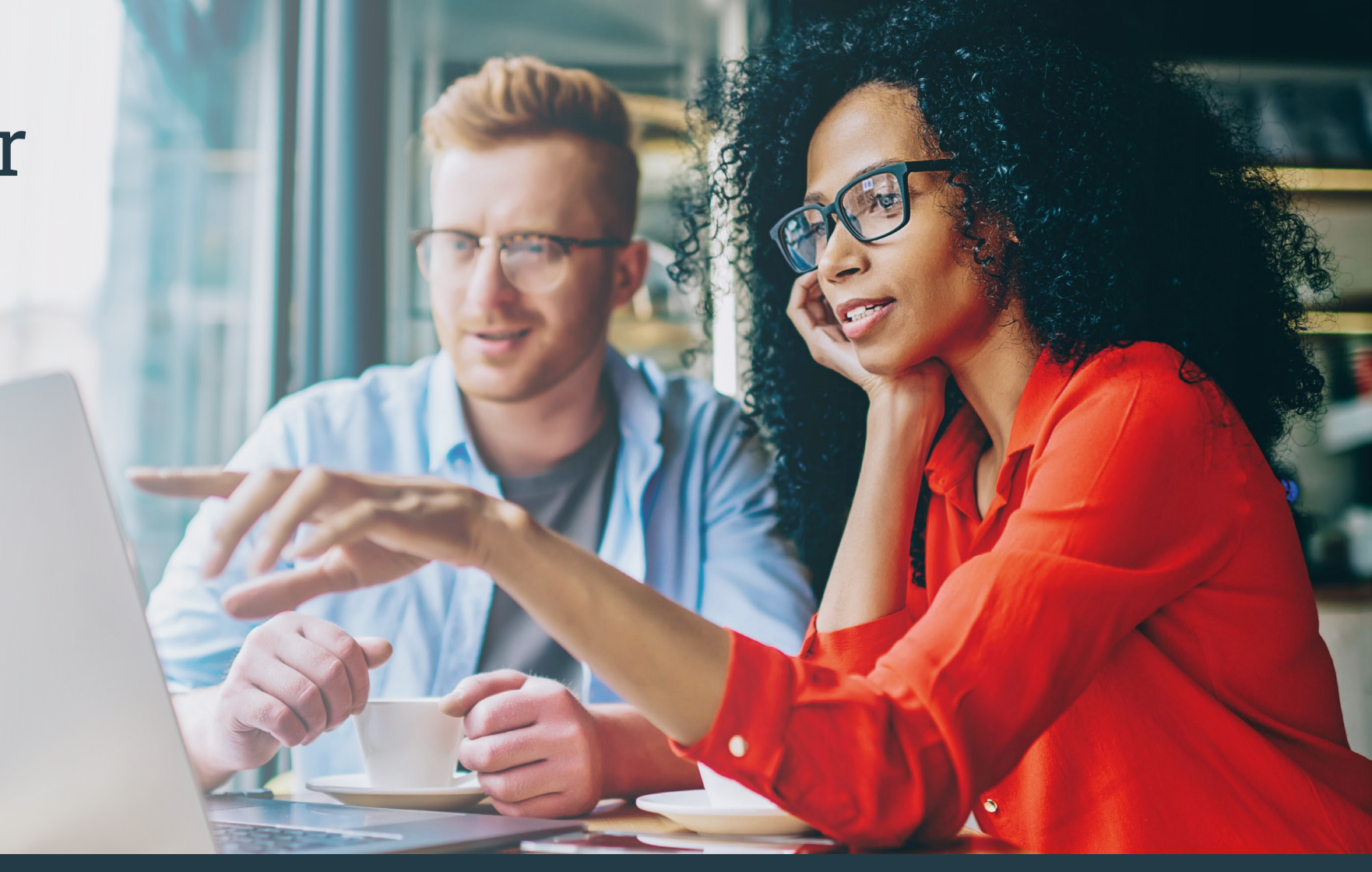

| Registration and Login                                     | Pages 4 - 6   |
|------------------------------------------------------------|---------------|
| Resetting your password                                    | Pages 7 - 8   |
| Submitting an decision in principle                        | Pages 8 - 9   |
| Submitting an Origination/Additional Borrowing application | Pages 10 - 11 |
| Document upload/download                                   | Page 12       |
| Case messaging                                             | Page 13       |

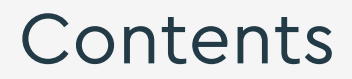

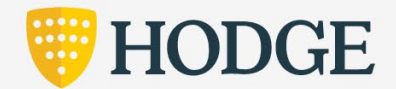

# Hodge Adviser Portal Guide

This guide will help you quickly obtain a decision for your client's mortgage application.

You should have already obtained details such as your client's income, expenditure, savings, property details and their permission for you to apply on their behalf.

#### Access

You'll need to register to use the Hodge Adviser Portal.

To do this, click "Register" on the home screen and complete your company details including FCA number.

You'll receive an email confirming your registration and asking you to set up your username, password and security word.

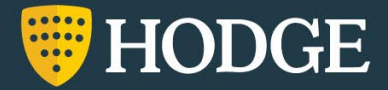

#### Registration

Click the link provided in the email. This will take you to the login page where you can register your details.

| Adviser login Username Username Save username Sorgotten your username? Save username Sorgotten your company details including the FCA number. Sorgotten your password? Sow Cogin Login Register | Adviser login Username Save username Sorgotten your username? Password Compary details including the FCA number. Vou'll need your company details including the FCA number. Vou'll need your company details including the FCA number. | HODGE                                                                              | Contact our Adviser Support team.<br>2000/0731 4076<br>Mon-Pri 9 ann to 5pm<br>info@hodgelifetime.co.uk                                                                                                    |
|----------------------------------------------------------------------------------------------------|----------------------------------------------------------------------------------------------------|------------------------------------------------------------------------------------|----------------------------------------------------------------------------------------------------|
| orgotten your password?<br>tease complete all fields<br>Login Register                                                                                                    | orgotten your password?<br>Iease complete all fields.<br>Login Register                                                                                                    | Adviser login<br>Isername<br>9 Save username<br>orgotten your username?<br>assword | Not registered?<br>To start an application, you'll need to register.<br>This will only take a few minutes and you'll be able to start a DIP or a quote straight<br>away.<br>You'll need your company details including the FCA number. |
|                                                                                                    |                                                                                                    | orgotten your password?<br>lease complete all fields<br>Login                      | Register                                                                                                    |

#### **Company Details**

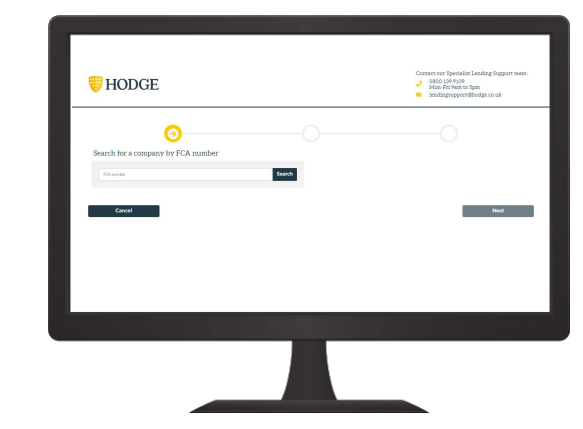

Search for your company using your company's FCA number.

#### **Your Details**

| Select<br>First name           | A set to be the characteristic management of the set of the set of the s |
|--------------------------------|----------------------------------------------------------------------------------------------------|
| Email address<br>Mablic number | We will always front your presented data in with the uthors (are and will never<br>or edd your information to other comparise for marketing aurported<br>Place confirm if you would like to hear from us about these products and sore<br>by:<br>Insal Phone 9545 Post                                                                                                    |
| Additiseeal number<br>Cotional | Terms of Use<br>I confirm that I have read and agree to the Hodge portal terms of use.                                                                                                    |
| Canot                          | Submit                                                                                                    |

Complete your details including your Marketing Preferences and confirm that you've read and agree to our terms of use.

# **Registration & Login**

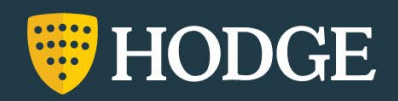

#### **Your Details**

Create a unique username, password, and choose a security word.

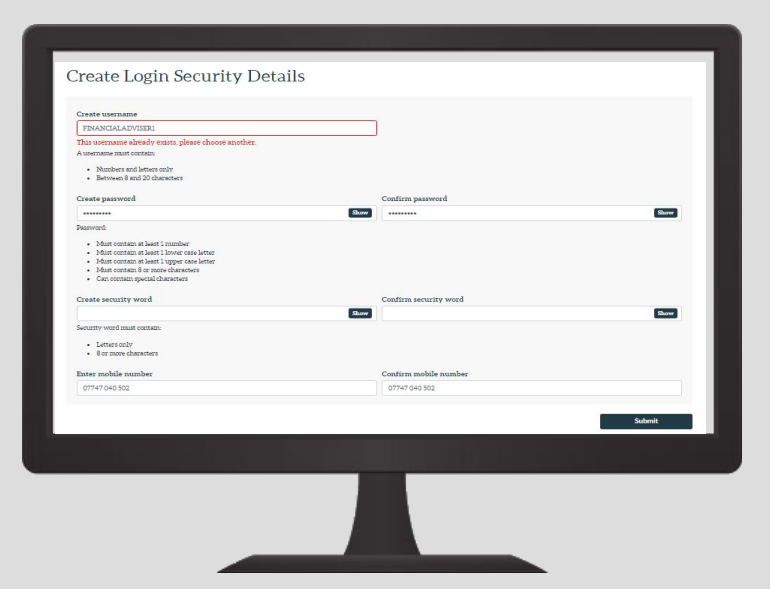

### Confirmation

To complete the registration you'll be sent a confirmation email to verify your email address.

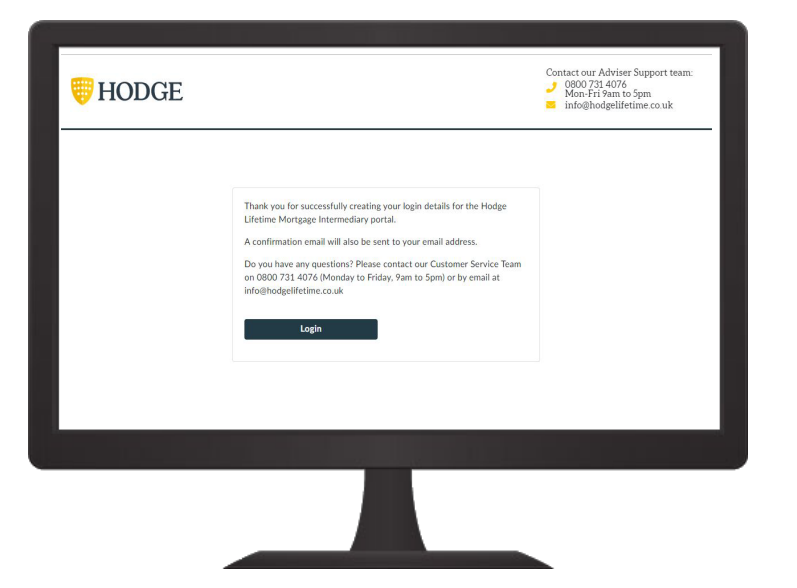

# **Registration & Login**

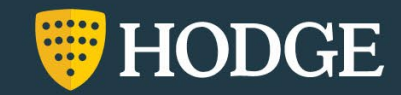

### Making an application

To start the application process you'll need the unique username and password that you created when you first registered with us.

You'll also be asked for certain letters of your Security Word.

#### Logging on

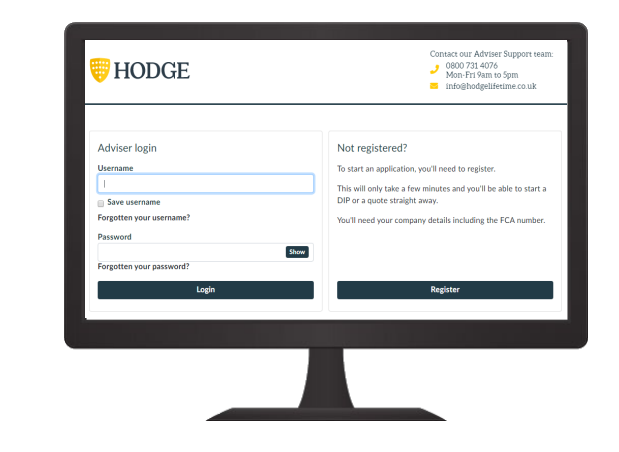

## Landing page

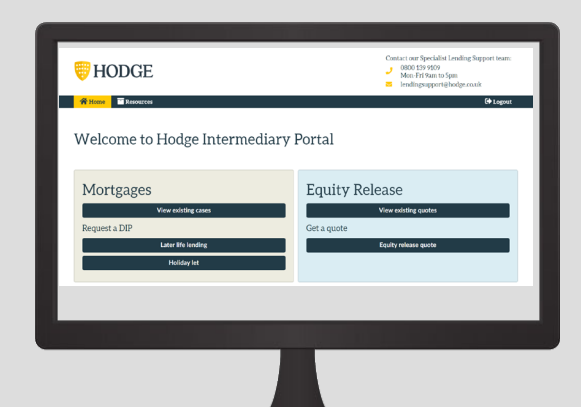

# **Registration & Login**

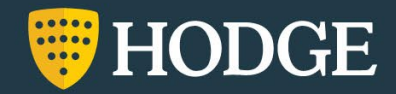

#### Forgotten your password?

|        | _      |
|--------|--------|
|        |        |
|        |        |
|        |        |
|        |        |
| Submit |        |
|        | _      |
|        | _      |
|        | Submit |

You can reset your password by providing your Username and FCA reference number.

### Password reset email

**Password Reset** 

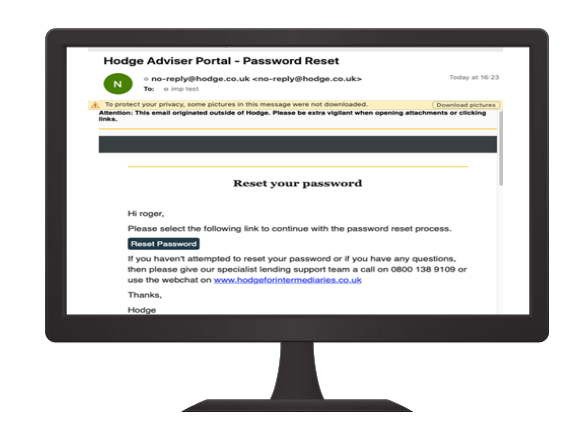

Once the details have been entered, an email will be sent providing a link to create a new password.

## Security code SMS

| Verify Security Code       |                  |  |
|----------------------------|------------------|--|
| Enter the code sent to you | r mobile number. |  |
| Security Code              |                  |  |
| 858573                     |                  |  |
|                            |                  |  |
| Submit                     |                  |  |
| Submit                     |                  |  |
| Submit                     |                  |  |
| Submit                     |                  |  |
| Submit                     |                  |  |

After following the link you will be asked to provide the security code sent to your mobile number.

#### Create a new password

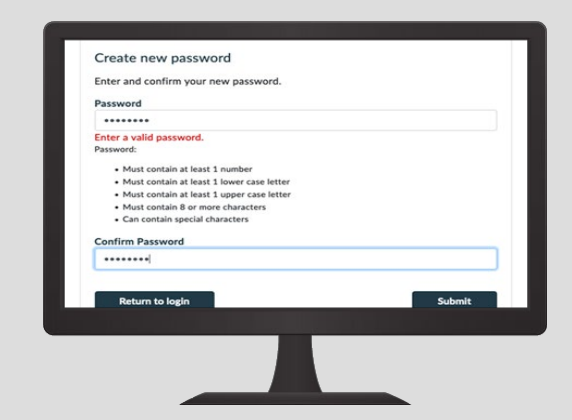

Now you can create a new password. Once reset, you will receive an email to confirm the password change

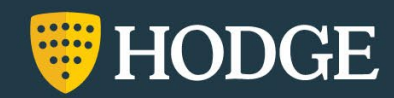

### **Decision in Principle submission**

If you're Directly Authorised, before submitting the application please choose the relevant commission payment route.

There is a field to enter any additional information such as:

- Use of a specific trading name
- Details of state benefits payable for life
- Established contractor income
- Private investment income
- Maintenance or spousal support
- Other details which could affect the application

### **Decision in Principle process**

The application will be submitted to our underwriters for review. You'll receive a link letting you know our current response times. A PDF of all the information submitted will be available to view in **My Mortgage Cases**.

For all monthly payment products we'll obtain a credit search and credit score.

# Password Reset

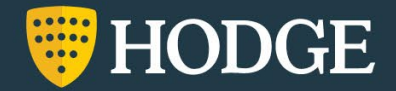

#### **Decision in Principle accepted**

We'll send you an email with an update for the relevant application once a decision has been made.

From the Hodge Adviser Portal Dashboard you can see the status of the application in **My Mortgage Cases**.

Once accepted, **View** the details to make any amendments, add any additional information and move the application forward.

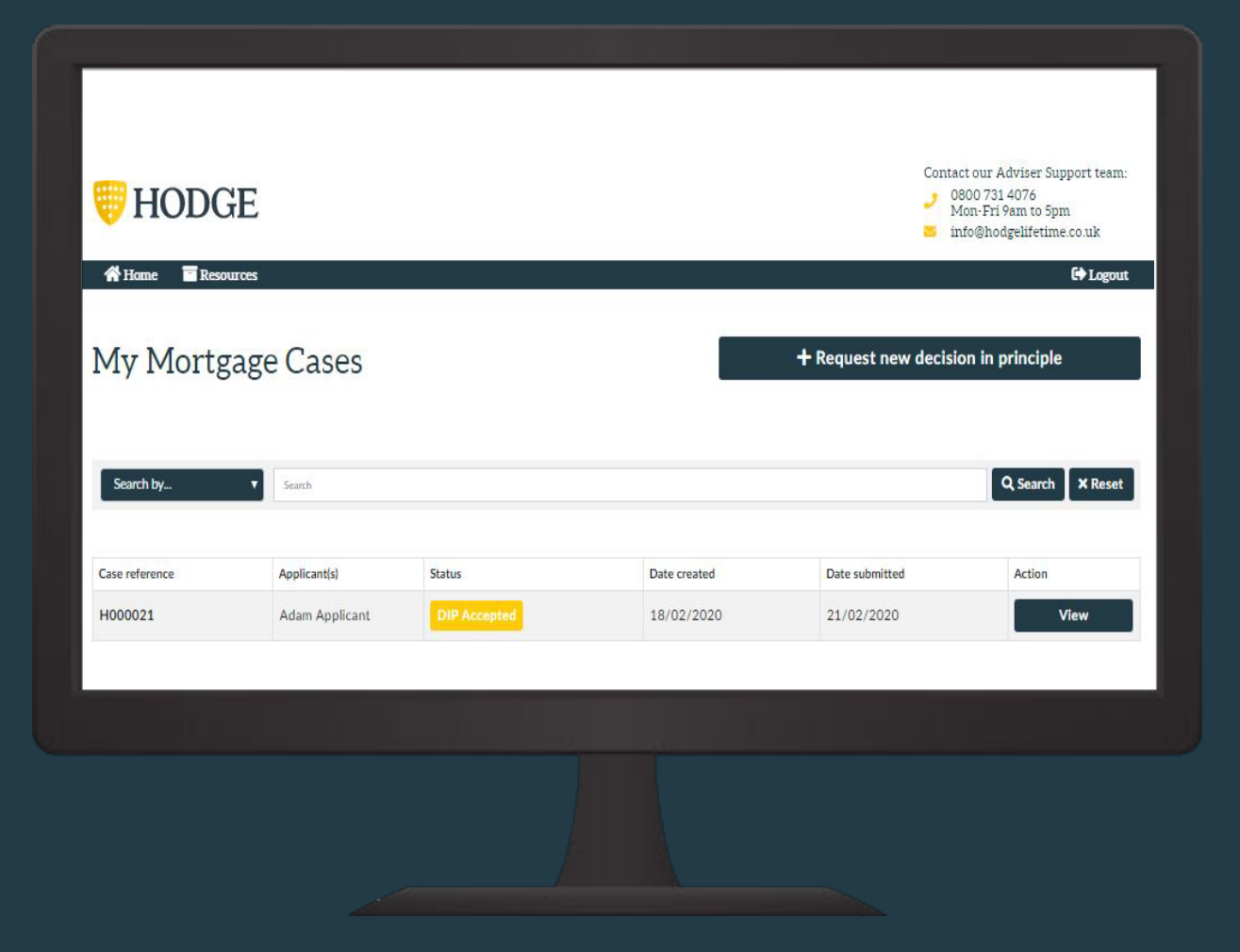

# Submitting a Decision in Principle

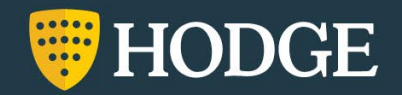

### **Proceed to application**

Once a Decision in Principle has been accepted you'll be given the option to **Proceed to application**.

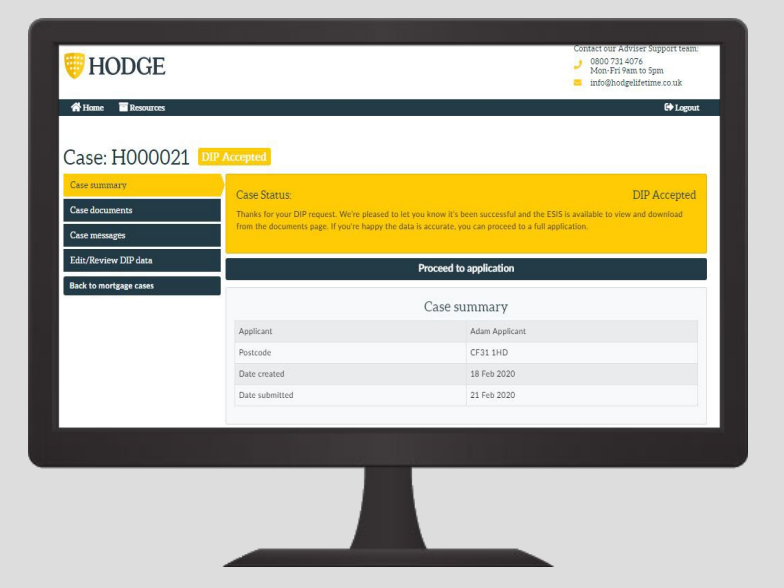

#### Declaration

Please ensure the customer declaration and Direct Debit mandate are downloaded, signed and uploaded to our **Document Upload** section - we won't be able to progress past application stage without these.

Please also check the details from the DiP application for accuracy.

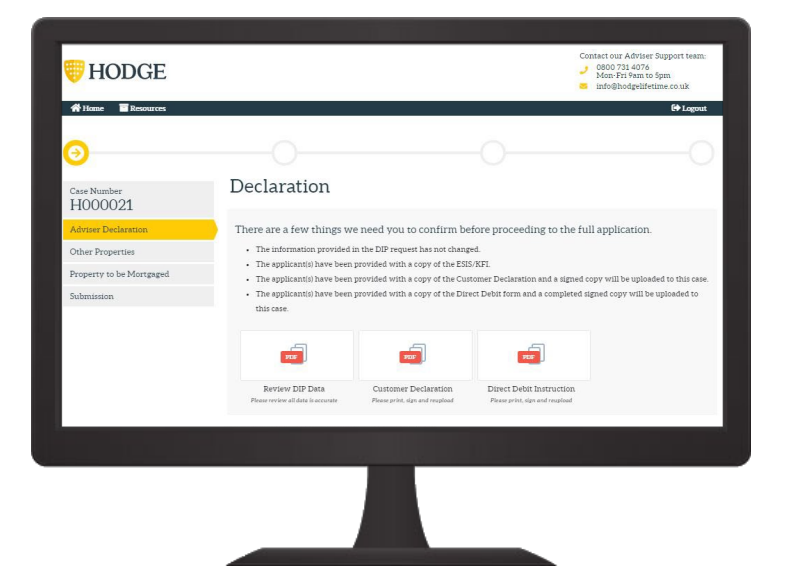

Submitting an Origination/Additional Borrowing Application

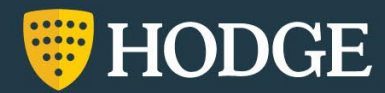

### **Application submission**

Before submitting the application, please make sure the information is accurate and up to date.

Any additional information about the application or servicing needs of the client can also be entered before submission.

### **Application received**

Documents can be provided using the **document upload** function.

- Fees (if applicable) can be paid by:
  - <sup>°</sup> Cheque (payable to Hodge Bank)
  - Direct transfer:
     Account name: Hodge Lifetime
     Sort Code: 30-67-64
     Account number: 18908768

Submitting an Origination/Additional Borrowing Application

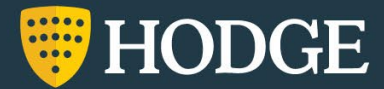

#### **Case documents**

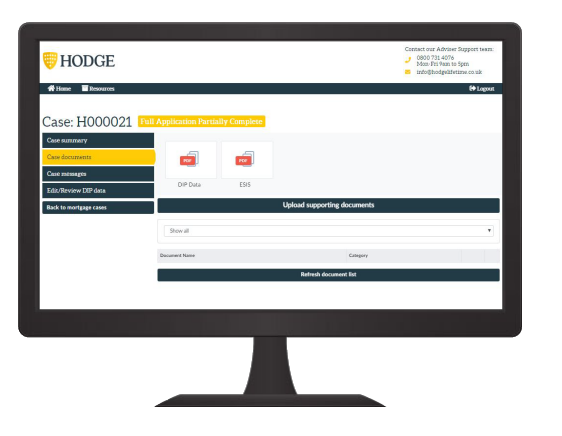

Upload documents using the document upload function. This can be found in the **Case documents** section within an application (accessed within **My Mortgage Cases**).

# Downloading documents

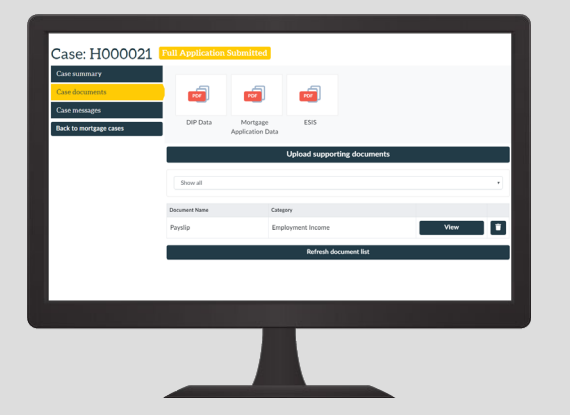

The ESIS, Offer and other case-relevant documentation can be downloaded from the **Case documents** section.

#### **Upload supporting documents**

### Viewing/Deleting supported documents

| ategory                    |   |
|----------------------------|---|
| Employment Income          |   |
| ocument name               |   |
| Payslip                    | ٣ |
| Choose file No file chosen |   |
|                            |   |

Choose the relevant **Category** and **Document name** from the list before choosing the file you want to upload.

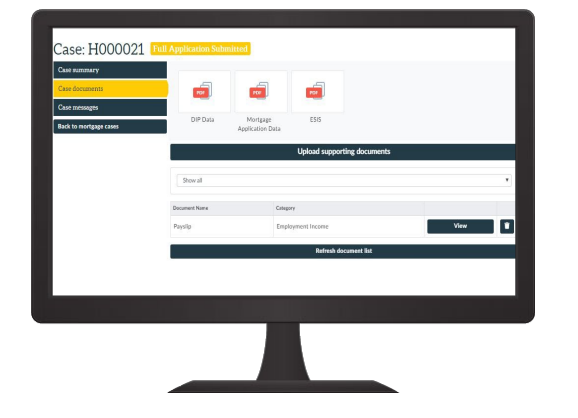

Once uploaded, you can view or delete documents when required in the **Case documents** section.

# Document Upload/Download

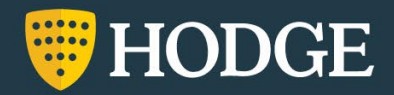

#### Case messages

Use the **Case messages** section to communicate with our underwriters about specific applications.

| HODGE                                    | Contact our Adviser Support team:<br>2000 731 4076<br>Mone: Fir sam to Spm<br>3000 first sam to Spm<br>3000 first sam to S |
|------------------------------------------|----------------------------------------------------------------------------------------------------|
| Case: H000021 Full Application Submitted |                                                                                                    |
| Case documents Case messages             |                                                                                                    |
| back to morgage cases                    |                                                                                                    |
|                                          | H: An,<br>If you have any quaries about this case, you can leave a message here. We'll get back to<br>you with an answer as soon as we can.<br>Thanks,<br>The Hodge Team                                                                                                    |
|                                          | Hodge   18-702 2000 m 2.38 pm                                                                                                    |
|                                          |                                                                                                    |

#### Sending a message

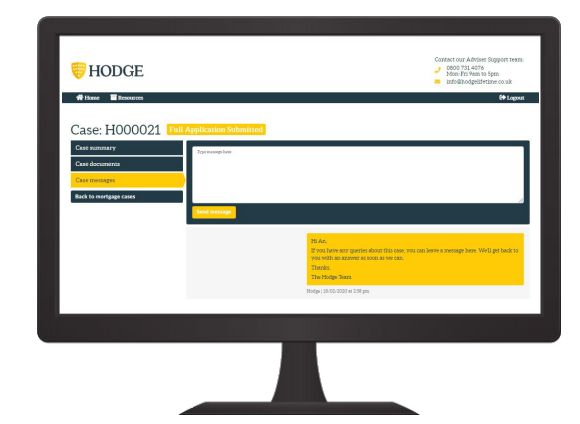

Our underwriting team will be alerted to any messages and will respond as soon as possible.

#### Message history

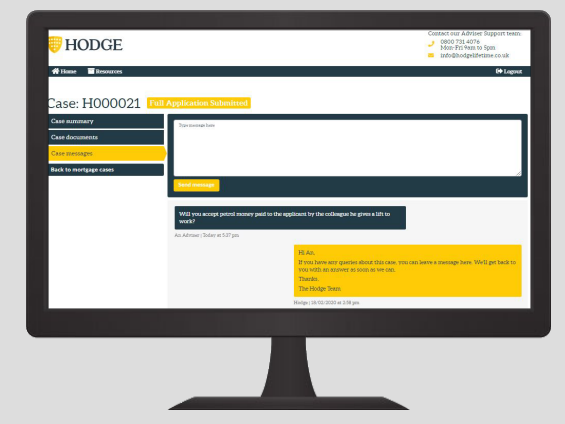

All historic messages can be found in the **Case messages** section.

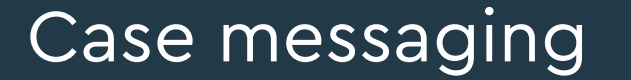

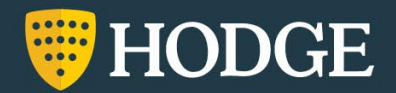

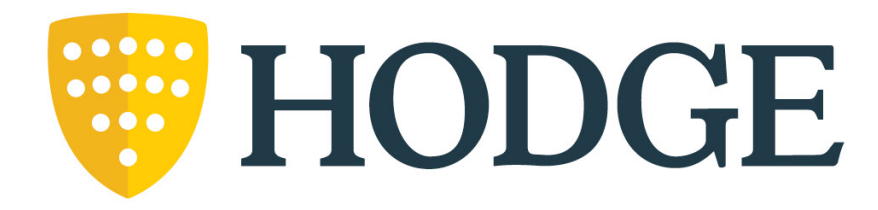

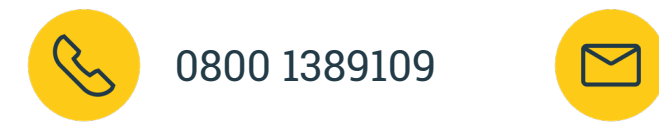

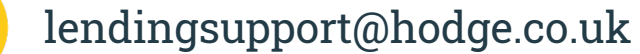

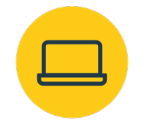

hodgebank.co.uk/intermediaries

Hodge is a trading name of Julian Hodge Bank Limited which is registered in England and Wales (no.743347). It is authorised by the Prudential Regulation Authority and regulated by the Financial Conduct Authority and the Prudential Regulation Authority. Its registered office is One Central Square, Cardiff, CF10 1FS.